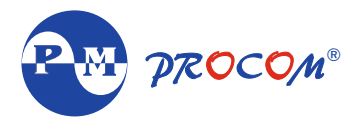

# OPERATING INSTRUCTIONS DGC-202X

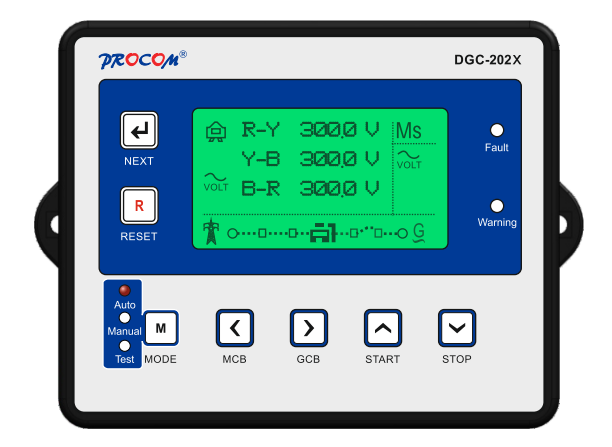

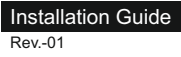

#### INDEX

- 1.0. Introduction
- 2.0. Model selection
- 3.0. Specifications
- 4.0. Salient features, Measurement, Protection & Supervision
- 5.0. Digital Inputs Outputs
- 6.0. Modes of Operation
- 7.0. Analog Sensors in Details
- 8.0. Records
- 9.0. Installation
- 10.0. Display/ Front Panel
- 11.0. Icons
- 12.0. Keys and Leds Description
- 13.0. Lamp Test
- 14.0. Setting Procedure
- 15.0. In Built Parameter
- 16.0. Current Unbalance Calculation
- **17.0 Technical Specifications**
- 18.0. Dimensions

#### 1.0. Introduction

This document details the in-built features, operating procedure requirements of the DGC202X Series modules. This document is subject to changes without prior notice.

DGC202X series is designed on a common platform and provided variants for different level of functionality and economics. This allows system designers greater flexibility in the choice of controller to use for a specific application.

The DGC202X series module has been designed to allow the operator to start and stop the generator manually or automatically and transfer the load to the generator automatically. DGC202X automatically starts and stops the generator set depending upon the status of the mains (utility) supply. The user also has the facility to view the system operating parameters on LCD display. Additionally, a special mode, Test Mode, is incorporated to facilitate easy debugging during the building and testing a genset.

The DGC202X module monitors the engine, indicating the operational status. On detection of faulty conditions, it automatically shutting down the engine. The LCD display indicates the fault and warning.

The powerful microcontroller contained within the module allows for incorporation of a range of complex features:

- Icon and Description based LCD display
- True RMS Voltage, Current monitoring
- USB Communications
- Engine parameter monitoring.
- Fully configurable inputs for use as alarms or a range of different functions.
- CAN bus for Engine ECU interface.
- Isolated and Protected RS485 with Modbus.
- Canopy Fan Current Monitoring for Air Cooled Engines.

A robust plastic case designed for front panel mounting houses the module. Connections are via locking plug and sockets connectors.

All parameters can be changed from the module's front panel, USB or RS485 communication. Access to Program/Modify the parameter, through front keys, is protected through a password.

# 2.0 Model selection

| Model   | RS485 | Fan Current |
|---------|-------|-------------|
| DGC2021 | x     | х           |
| DGC2022 | ٧     | х           |
| DGC2023 | x     | ٧           |
| DGC2024 | v     | <b>v</b>    |

#### 3.0. Specifications

#### 3.1 Terminal Specification

| Connection type | Two-part connector.                                | Example showing cable entry |
|-----------------|----------------------------------------------------|-----------------------------|
|                 | <ul> <li>Male part fitted to module</li> </ul>     | and screw terminals of a 10 |
|                 | <ul> <li>Female part supplied in module</li> </ul> | way connector.              |
|                 | packing case - Screw terminal, rising              |                             |
|                 | clamp, no internal spring.                         |                             |

# **3.2Power Supply Requirements**

| Minimum supply voltage                         | 8V continuous                                                                                                    |
|------------------------------------------------|----------------------------------------------------------------------------------------------------|
| Cranking dropouts                              | Able to survive 0V for 400mS providing the<br>supply was at least 10V before the dropout and<br>recovers to 5V afterwards. |
| Maximum supply voltage                         | 28V continuous                                                                                                    |
| Maximum operating current                      |                                                                                                    |
| • Back Light On                                | 58mA at 12V<br>60mA at 24V                                                                                                 |
| • Back Light Off                               | 48mA at 12V<br>52mA at 24V                                                                                                 |
| Digital Inputs Connected                       | 60mA at 12V<br>62 mA at 24V                                                                                                |
| All Sensors Connected                          | 72mA at 12V<br>74 mA at 24V                                                                                                |
| Maximum standby current. LCD<br>Back Light Off | 47mA at 24V<br>51mA at 12V                                                                                                 |
| Maximum Current when in Sleep Mode             | 35mA at 12V<br>32mA at 24V                                                                                                 |

# 3.3 Battery Voltage Display

| Range      | 0V-40V DC (note Maximum continuous operating voltage of 28V DC) |
|------------|-----------------------------------------------------------------|
| Resolution | 0.1V                                                            |
| Accuracy   | 1% of Reading +1Least Count (At 12V 0.2V)                       |

# 3.4 Generator Voltage/Frequency Sensing

| Measurement type              | True RMS conversion                                              |
|-------------------------------|------------------------------------------------------------------|
| Harmonics                     | Up to 11                                                         |
| Input Impedance               | 300K Ph-N                                                        |
| Phase to Neutral              | 30V to 330V AC (Measurement Range)                               |
| Phase to Phase                | 50V to 570V AC (Measurement Range)                               |
| Common mode offset from Earth | 100V AC (max)                                                    |
| Resolution                    | 0.1V                                                             |
| Accuracy                      | ±1% of Reading phase to neutral<br>±1% of Reading phase to phase |
| Minimum frequency             | 15.0Hz                                                           |
| Maximum frequency             | 75.0Hz                                                           |
| Frequency resolution          | 0.1Hz                                                            |
| Frequency accuracy            | ±0.05Hz                                                          |

#### 3.5 Generator Current Sensing

| Measurement type            | True RMS conversion                 |
|-----------------------------|-------------------------------------|
| Harmonics                   | Up to 11th                          |
| Nominal CT secondary rating | 5A                                  |
| Maximum continuous current  | 10A                                 |
| Absolute maximum overload   | 50A for 1 second                    |
| Burden                      | 0.25VA (0.01E current shunts)       |
| Resolution                  | 0.5% of 5A                          |
| Accuracy                    | ±1% of Nominal (excluding CT error) |

## 3.6 CT Polarity:

DGC202X has inbuilt CT polarity correction system. Measurement of Power, Energies etc are independent of Polarity of connected CT, but it must be ensured that the CT are connected to right phase. Eg. R Phase CT must go to R Phase CT terminal on the controller.

## 3.7 Inputs

#### 3.7.1 Digital Inputs

| Number                  | 6 fully configurable                    |
|-------------------------|-----------------------------------------|
| Arrangement             | Connection to Ground                    |
| Polarity                | Programmable as Normally Open or Closed |
| Low Level Threshold     | <0.7 V                                  |
| Max Input Voltage       | +40V                                    |
| Min Input Voltage       | -40V                                    |
| Contact Wetting Current | 1ma                                     |
| Open Circuit Voltage    | 3V                                      |

#### 3.7.2 Analog Input

# 3.7.2.1 Coolant Temperature and Fuel

| Measurement Type        | Resistance measurement by measuring voltage across sensor with a fixed current applied                                       |
|-------------------------|----------------------------------------------------------------------------------------------------|
| Arrangement             | Differential resistance measurement input                                                                                    |
| Measurement Current     | 13 mA independent of System Voltage                                                                                          |
| Full scale              | 600 Ohms                                                                                                    |
| Resolution              | Fuel 1%                                                                                                    |
|                         | Temperature 1°                                                                                                    |
| Accuracy                | <1% of Full scale $\pm 4 \Omega$ excluding transducer errors                                                                 |
| Max Common Mode Voltage | 0.5V                                                                                                    |
| Display Range           | Depends upon the sensor selected.<br>(Sensor can be selected from pre-programmed sensors or user<br>can program sensor data) |

#### 3.7.2.2 Pressure Sensor: Resistive type sensors or 4-20mA sensor interface

| Measurement Type        | Programmable                                                    |
|-------------------------|-----------------------------------------------------------------|
|                         | <ul> <li>Resistance measurement by measuring voltage</li> </ul> |
|                         | across sensor with a fixed current applied                      |
|                         | <ul> <li>4-20 mA output sensors</li> </ul>                      |
| Arrangement             | Resistive: Differential resistance measurement input            |
|                         | 4-20 mA: Burden of 100 Ω                                        |
| Measurement Current     | Resistive: 13 mA independent of System Voltage                  |
| Full scale              | 600 Ohms                                                        |
| Resolution              | 0.1 bar                                                         |
| Accuracy                | Resistive :<1% of Full scale ± 4 Ω excluding transducer errors  |
|                         | 4-20mA: 2% of full scale excluding transducer error             |
| Max Common Mode Voltage | 0.5V                                                            |
| Display Range           | Depends upon the sensor selected. (Sensor can be selected       |
|                         | from pre-programmed sensors or user can program sensor          |
|                         | data for resistive sensor)                                      |

## 3.7.3 Charging Alternator Interface

| Excitation                              |                                              |
|-----------------------------------------|----------------------------------------------|
| <ul> <li>Magnetizing Current</li> </ul> | 220mA @12V (Typical)<br>110mA @24V (Typical) |
| Measurement                             |                                              |
| • Range                                 | • 0-40V                                      |
| <ul> <li>Accuracy</li> </ul>            | • 1% of reading                              |
| Resolution                              | • 0.1V                                       |

Whenever the generator is required to run, the terminal provides excitation current to the charge alternator field winding. When the charge alternator is correctly charging the battery, the voltage of the terminal is close to the battery supply voltage. In a failed charge situation, the voltage of this terminal is pulled down to a low voltage. It is this drop in voltage that triggers the charge failure alarm.

#### 3.8 MPU Input

| Freq Range        | 5Hz -7.5KHz                                            |
|-------------------|--------------------------------------------------------|
| Load              | 10Κ Ω                                                  |
| Voltage Input Min | 3V                                                     |
| Voltage Input Max | 40V                                                    |
| Input Wave Form   | Square                                                 |
| Input From        | Magnetic Pickup Unit (MPU)                             |
|                   | Charging Alternator W point (Should not be very noisy) |

#### 3.9 Digital Out Puts

| No of Digital Out Puts | 6                                                           |
|------------------------|-------------------------------------------------------------|
| Out Put drive          | To drive Relays                                             |
| Out Put current        | 400mA                                                       |
| Out Put polarity       | Delivers System Voltage                                     |
| Protection             | Over Temperature, Short Circuit, Over current and Load Dump |

#### 3.10 Communication Ports

| USB   | USB 2.0 Running on PC and can be used to:<br>• Program the Controller<br>• Read Instantaneous Parameters<br>• Read Fault History & Event Recordings<br>• USB Cable Type A to Type B                              |
|-------|----------------------------------------------------------------------------------------------------|
| CAN   | <ul> <li>J1939 Implementation at 250K</li> <li>Non-Isolated</li> <li>Internal Termination of 120 Ω</li> <li>Details on Request</li> </ul>                                                                        |
| RS485 | <ul> <li>Fully Isolated and Protected against 200V between D+ &amp; D-</li> <li>Isolation voltage 4KV</li> <li>Modbus Implemented</li> <li>Protocol on Request</li> <li>Internal Termination of 120 Ω</li> </ul> |

#### 4.0. Salient Features, Measurement, Protection and Supervision

#### **4.1 Salient Features**

1. Fully field programmable either from front Keypad, through PC via USB or in field through Modbus communication

2. Built in sensor data as well as provision to program a sensor data

3. Bright LCD with Icon and English Text Based Descriptions. No need to remember Icons or consult the manual for understanding the displayed parameters, status, warning or fault announcement.

- 4. 4-20mA Pressure Sensor can be interfaced
- 5. Fuel Solenoid can be configured as Pull to Start or Pull to Stop
- 6. System Configurable for:
  - a. Mains Single Phase Mains and Single-Phase Generator
  - b. Mains Three Phase and Generator Single Phase
  - c. Mains Three Phase and Generator Three Phase
- 7. SMPS Power Supply.
- 8. Heavily protected and isolated Rs485
- 9. Provision of measuring Fan Current and Protection against Fan failure for water cooled engines

#### 4.2 Measurement

#### 4.2.1 Generator

- 1 Phase / 3 Phase Voltage
- Frequency
- Water Temperature
- Fuel Level
- Run Hour

#### 4.2.2 Mains

- 1 Phase/ 3 Phase Voltage
- Frequency
- KW
- Phase Sequence Detection

#### 4.2.3 Mains Monitoring/ Mains Unhealthy condition

- Mains Under/Over Voltage
- Mains Unbalance Voltage

## 4.2.4 Supervision

- Generator Under/Over Voltage
- Generator Current Unbalance
- Generator Overload: Both Current and KW
- Charging Alternator/V-belt
- Service Due
- · Fail to Stop
- Canopy Temp
- HET/HWT
- Low Fuel

# 5.0. Digital Input & Output:

# 5.1 Digital Outputs

 No of Digital Out Puts
 6

 Programmable Output
 1

 Could be assigned to any one of these functions

 • None

 • Unit Healthy

 • Glow Plug/Choke.

 • Fuel Pump

 • Load Warning. This contact will get activated if the load cross a defined level.

 • MCCB Shunt Trip. When the Auto shut down in manual mode is selected this output can be used to trip the MCCB and let the engine shut down on no load after cooling down.

- 1 Phase / 3 Phase Current
- PF, KW, KVA, KWH
- Oil Pressure
- RPM
- Service Due Hour
- 1 Phase/ 3 Phase Current
- PF
- KVA
- Voltage Unbalance
- Mains Under Over Frequency
- Mains Phase Sequence
- Generator Under/Over RPM
- RWL
- LLOP
- Emergency off
- Fail to Start
- Oil Level
- Fire
- Oil Temperature

| Fixed Outputs       | • Crank                                                                           |
|---------------------|-----------------------------------------------------------------------------------|
|                     | <ul> <li>Fuel Solenoid (configurable as pull to start or pull to stop)</li> </ul> |
|                     | Mains Contactor                                                                   |
| Generator Contactor |                                                                                   |
|                     | • Hooter                                                                          |

# 5.2 Digital Inputs

There are six digital inputs and each one of them can be assigned to perform a task as indicated in the list below:

| Assignable                     | Descriptions                                                                                                    |  |  |
|--------------------------------|----------------------------------------------------------------------------------------------------|--|--|
| Functions                      |                                                                                                    |  |  |
| RWL                            | Radiator Water Level switch to trigger a fault in case of low coolant                                                                                                    |  |  |
| Oil Level                      | Oil Level switch to shut down the engine on low oil level                                                                                                    |  |  |
| Earth Fault                    | External switch input for earth fault protection                                                                                                    |  |  |
| Canopy<br>Temperature          | External switch input for high Canopy temperature protection                                                                                                    |  |  |
| Emergency                      | Emergency Stop signal                                                                                                    |  |  |
| HET/HWT                        | High engine/coolant temperature switch. Though the unit has provision for a temperature sensor. This input could be used to provide additional protection.                                                                                                    |  |  |
| Fuel                           | Low fuel level switch. Additional protection along with the fuel sensor                                                                                                    |  |  |
| LLOP: Low Lube<br>Oil Pressure | Low LLOP switch. Additional protection along with Pressure sensor                                                                                                    |  |  |
| R. Start/Stop                  | If assigned this function to a digital input the input could be used to start/stop<br>the genset in manual mode.<br>Connection to ground: Start the Engine<br>Open: Stop the Engine<br>Note: Front Start (Start Concerver, with this assignment                           |  |  |
| R. Stop                        | Remote stop: If assigned this function to a digital input, the Digital input shall,<br>in manual mode, stop the engine, when connected to ground. This could just<br>be pulse of around 100ms                                                                             |  |  |
| R. Start                       | Remote start: If assigned this function to a digital input, the Digital input shall,<br>in manual mode, start the engine, when connected to ground. This could just<br>be pulse of around 100ms                                                                           |  |  |
| Auto/Manual                    | If assigned this function to a digital input, the input will select the mode of<br>operation.<br>Connection to Ground: Auto Mode<br>Open: Manual Mode<br>The front key can't be used to select Auto or Manual mode but the test mode<br>can still be selected form front. |  |  |

Note: There are some restriction on the assignment of the function to the Digital Inputs a)R. Start/Stop can not be selected along with either of R.Stop or R.start b)R.Start and R.Stop both must be assigned. Assigning only one is not allowed.

#### 6.0. Modes of Operation

| Mode   | Description                                                                                                    |  |
|--------|----------------------------------------------------------------------------------------------------|--|
| Auto   | The genset runs without any human interventions.<br>The engine shall be switched on when the Mains becomes unhealthy as per the user<br>defined settings.<br>The mains can be monitored for voltage levels, frequency, phase sequence and<br>voltage unbalance. The monitoring of frequency, phase sequence and voltage<br>unbalance can be disabled.<br>Once the Mains voltage is outside the limit, continuously for the programmed time,<br>the engine is cranked and load transferred to the genset after warmup time. The<br>engine keeps running till the Mains is restored and upon its restoration, the load is<br>transferred to the Mains and engine is shut down after cooling. This cycle keeps<br>repeating.<br>On detection of unhealthy conditions(faults) the engine shall be shut down and an<br>plarm (Heater) is activated for the programmed time. |  |
| Manual | <ul> <li>arm (Hooter) is activated for the programmed time.</li> <li>In this mode the starting and stopping of the genset is controlled manually. All other functions like load transfer and protections are performed automatically</li> <li>Starting the Engine: Depending upon the setting of the digital Input the engine could be started by either: <ul> <li>Front Start Key</li> <li>R. Start/Stop Key</li> </ul> </li> <li>Stopping Engine: The engine can be shut down either automatically on restoration of Mains Voltage (Auto shut down) if the setting xxxxxxxx is enabled in xxxxx</li> <li>Parameter else it's shuts down by user depending upon the digital Input setting</li> <li>Front Stop Key</li> <li>R. Stop Key</li> <li>R. Stop Key</li> </ul>                                                                                                |  |
| Test   | This is special mode meant for testing during building the system or trouble shooting.<br>This mode allows the operator to manually start and stop the engine also the mains contactor and generator contacts can be manually controlled from Front Keys                                                                                                    |  |

# 7.0. Analog Sensors in Details

Though three sensors one each for Temperature, Pressure and Fuel are installed but at times systems have typical requirements. DGC202X is deigned to cater for all these possible requirements and these can be programmed in System Configuration Settings:

| Requirement                                               | Description                                                                                                    |
|-----------------------------------------------------------|----------------------------------------------------------------------------------------------------|
| Sensor/Sensors are not<br>installed                       | In such case the display shall not display the measured sensor value and<br>the protection shall not be activated on the sensor readings.                                                                                                    |
| Sensor/Sensors Installed but<br>not to protect the engine | If system requires to have the engine protected only through the digital<br>nput but the sensor measured values have to be displayed.                                                                                                    |
| Sensor/Sensors installed and<br>used for Protection       | Normal Operation                                                                                                    |
| Fault in Sensors                                          | The following faults in sensors are detected and announced:<br>• Sensor Common Open.<br>• Sensor Open<br>If Sensor Common Open is detected, non sensors shall be effective<br>If a Sensor Open on an individual sensor is detected, it renders that sensor<br>ineffective |

# 8.0. Records

| Fault Records | Last 64 Faults with time stamping. This is a circular buffer with last 64 faults. Newer<br>fault shall replace the oldest fault(64th). These can be viewed on the LCD display of<br>downloaded either by USB or RS485.<br>The faults logged are as per the list in 3.2.4(Supervision)                                                                             |  |
|---------------|----------------------------------------------------------------------------------------------------|--|
| Event Records | Last 64 Events with time stamping. This is a circular buffer with last 64 Events. Newer         Event shall replace the oldest event(64th). These can be viewed on the LCD display         or downloaded either by USB or RS485.         The events are:         1.       Parameters Modified         2.       RTC time changes         3.       Password Changed |  |

# 9.0. Installation

For dimension details, see the section entitled Dimension latter in this document.

# 9.1 Terminal Description

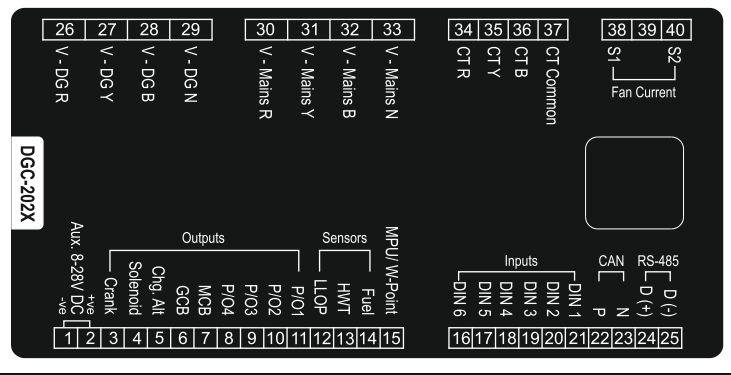

# 9.1.1 DC Supply, Outputs and Inputs

| PIN No | DESCRIPTION                | NOTES                                                                                                    |
|--------|----------------------------|----------------------------------------------------------------------------------------------------|
| 1      | DC Supply Input (Negative) | Negative DC Supply                                                                                                    |
| 2      | DC Supply Input (Positive) | Positive DC Supply                                                                                                    |
| 3      | Programmable Output 1      | Battery Positive to drive a Relay                                                                                                    |
| 4      | GCB                        | Battery Positive to drive a Relay for Generator                                                                                                    |
| 5      | Charging Alternator        | Magnetising current during starting of the engine is<br>delivered to Charging Alternator. The charging<br>Alternator voltage is measured here and used for |
| 6      | МСВ                        | Battery Positive to drive a Relay for Mains Contactor                                                                                                    |
| 7      | Solenoid                   | Battery Positive to drive a Relay for Solenoid                                                                                                    |
| 8      | Crank                      | Battery Positive to drive a Relay for cranking the                                                                                                    |
| 9      | Hooter                     | Battery Positive to drive a Relay to drive hooter<br>during fault annunciation.                                                                            |
| 10     | Programmable Output 2      | Battery Positive to drive a Relay                                                                                                    |
| 11     | Programmable Output 3      | Battery Positive to drive a Relay                                                                                                    |
| 12     | LLOP                       | Connect to Oil pressure sensor                                                                                                    |
| 13     | HWT                        | Connect to High Water Temperature sensor                                                                                                    |
| 14     | Fuel                       | Connect to Fuel sensor                                                                                                    |
| 15     | MPU/W-Point                | Input of MPU or W-Point from charging alternator                                                                                                    |

# 9.1.2 Configurable Digital Inputs

| PIN No | DESCRIPTION     | NOTES              |
|--------|-----------------|--------------------|
| 16     | Digital Input 1 | Switch to negative |
| 17     | Digital Input 2 | Switch to negative |
| 18     | Digital Input 3 | Switch to negative |
| 19     | Digital Input 4 | Switch to negative |
| 20     | Digital Input 5 | Switch to negative |
| 21     | Digital Input 6 | Switch to negative |

#### 9.1.3 Communications

| PIN No | DESCRIPTION | NOTES                    |
|--------|-------------|--------------------------|
| 22     | CAN P       | For CAN communication    |
| 23     | CAN N       | For CAN communication    |
| 24     | RS-485(D+)  | For RS-485 communication |
| 25     | RS-485(D-)  | For RS-485 communication |

# 9.1.4 Generator/Mains Voltage Sensing

| PIN No | DESCRIPTION                         | NOTES                                      |
|--------|-------------------------------------|--------------------------------------------|
| 26     | Generator L1 Voltage monitoring     | Connect to generator L1 (R) output (AC)    |
| 27     | Generator L2 (Y) Voltage monitoring | Connect to generator L2 (Y) output (AC)    |
| 28     | Generator L3 (B) Voltage monitoring | Connect to generator L3 (B) output (AC)    |
| 29     | Generator Neutral (N) input         | Connect to generator Neutral terminal (AC) |
| 30     | Mains L1 (R) voltage monitoring     | Connect to Mains L1 (R) output (AC)        |
| 31     | Mains L2 (Y) Voltage monitoring     | Connect to Mains L2 (Y) output (AC)        |
| 32     | Mains L3 (B voltage monitoring      | Connect to Mains L3 (B) output (AC)        |
| 33     | Mains Neutral (N) input             | Connect to Mains Neutral terminal (AC)     |

# 9.1.5 Generator Current Transformers

| PIN No | DESCRIPTION                | NOTES                                       |
|--------|----------------------------|---------------------------------------------|
| 34     | CT Secondary for Gen L1(R) | Connect to s1 secondary of L1 monitoring CT |
| 35     | CT Secondary for Gen L2(Y) | Connect to s1 secondary of L2 monitoring CT |
| 36     | CT Secondary for Gen L3(B) | Connect to s1 secondary of L3 monitoring CT |
| 37     | CT Common                  |                                             |

#### 9.1.6 Generator Fan Current

| PIN No | DESCRIPTION     | NOTES               |
|--------|-----------------|---------------------|
| 38     | Fan Current(S1) | Connect to s1 of CT |
| 40     | Fan Current(S2) | Connect to s2 of CT |

# 9.1.7 Generator Fan Current

| DESCRIPTION                                | NOTES                                                 |
|--------------------------------------------|-------------------------------------------------------|
| Socket for connection to PC with software. | This is a standard USB type A to<br>type B connector. |

#### 9.2 Typical Wiring Diagram

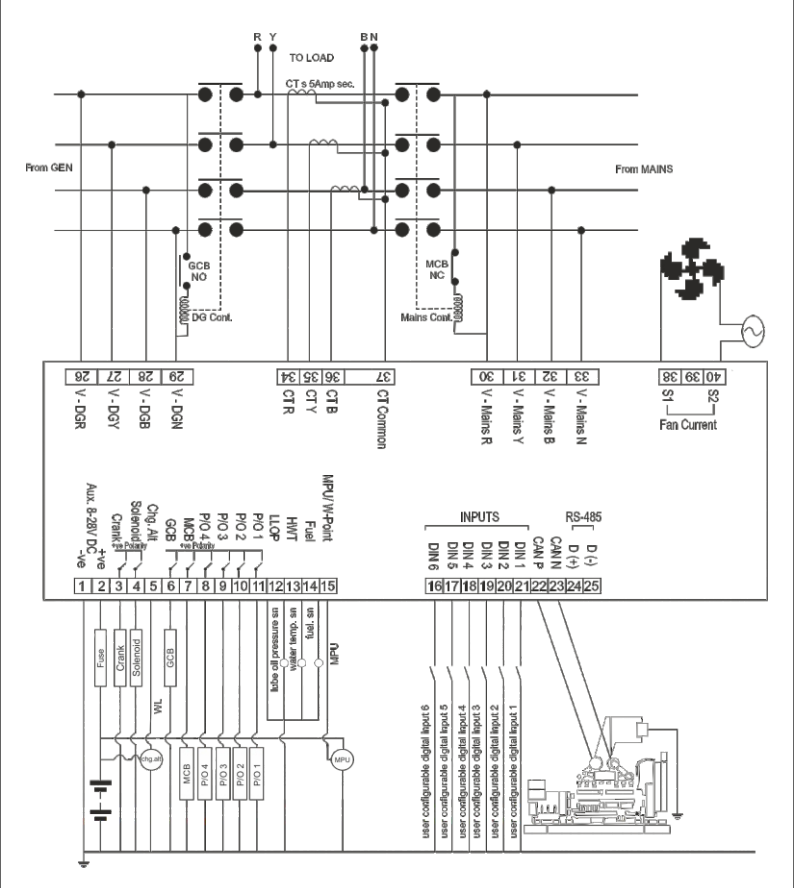

Note 1: These ground connections must be on the engine block, and must be to the sender bodies.

Note 2: All the digital inputs(DIN 1-DIN 6) are available in section 5.2.

### 10.0 Display / Front Panel

#### 10.1 Front Facia

128x64 pixels Graphical LCD Display for ease of readout. Parameters are displayed in English along with symbolic representation. Normally the display auto scrolls and displays a parameter for 10 seconds, but any time the Next key can be pressed to select the next parameter window.

#### Icons:

When displaying instrumentation, a small icon is displayed in the instrumentation area to indicate what value is currently being displayed.

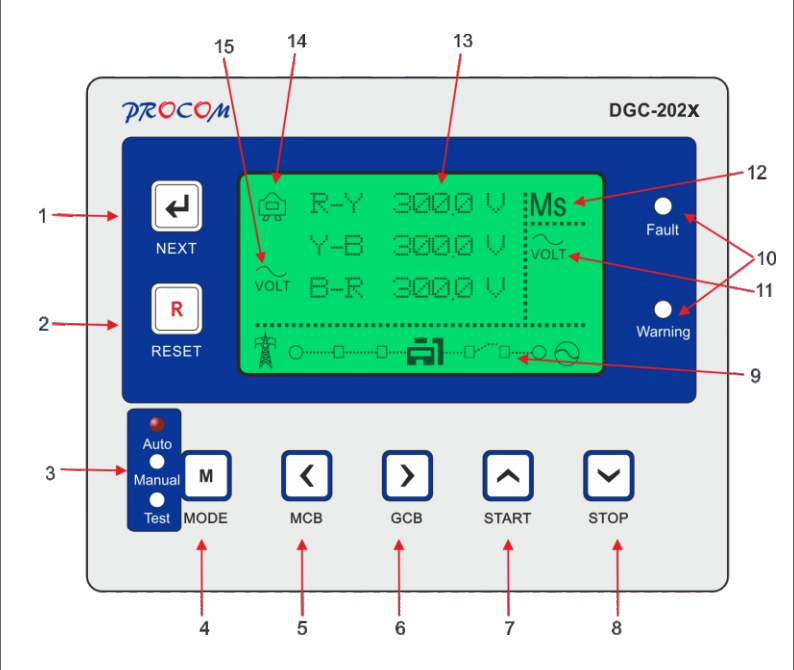

| S.No    | Description                                                                                                    |
|---------|----------------------------------------------------------------------------------------------------|
| 1       | Next Key. The preceding section describes the functions associated with all keys                                                                                                    |
| 2.      | Reset Key                                                                                                    |
| 3.      | Radio LED annunciation for the selected mode: Auto/Manual/Test                                                                                                    |
| 4.      | Mode Key                                                                                                    |
| 5.      | MCB/Back Key                                                                                                    |
| 6.      | GCB/Forward Key                                                                                                    |
| 7.      | Increment/Start Key                                                                                                    |
| 8.      | Decrement/Stop Key                                                                                                    |
| 9.      | Status Area: This area shall display the position of the Mains and Generator contacts or will indicate operations status like Cranking, Eng Cooling etc.                                                                                                    |
| 10.     | Fault and Warning Led. Fault Led blinks on a fault that resulted in engine shut down while<br>the warning will blink on a warning not resulting in shut down                                                                                                    |
| 11 & 12 | Ms = Mains status. The area below Ms shall indicate the status of mains. If the mains is<br>healthy v is displayed. Reasons of Mains being unhealthy such as Phase Sequence,<br>voltage unbalance, under/over voltage or under/over frequency shall be indicated by<br>respective Icon. In case of more than one unhealthy condition two Icon in the priority, as<br>written above, shall be announced. |
| 13.     | Parameter Window. All measure Parameter shall be displayed here.                                                                                                    |
| 14.     | lcon to distinguish between Mains or Generator Parameter.<br>eg: Mains Icon with voltage display means its mains voltage and vice versa                                                                                                    |
| 15      | lcon of the parameter being displayed                                                                                                    |

# 10.2 Backlight

Any event such as a front Key is pressed, Fault or Warning shall set the backlight to 100% brightness. After 120 sec of expiry of the event the brightness of the backlight shall be reduced to the programmed level. The level can be programmed from 10%-100%. During the cranking, backlight shall be switched off.

11.0 Icons 11.1 Fault Icons

| ICON     | DESCRIPTION                         | NOTES                                                                                                    |
|----------|-------------------------------------|----------------------------------------------------------------------------------------------------|
| ×        | Start Failed                        | The engine has not fired after the programmed number of starts<br>attempts                                                                                                   |
| X        | Stop Failed                         | The controller has detected a condition that indicates that the<br>engine is running when it has been instructed to stop.                                                    |
| ۶.       | Engine High<br>Temperature<br>(HWT) | The controller detects that the engine coolant temperature has<br>exceeded the high engine temperature setting level and the Safety<br>On timer has expired.                 |
| ĩ.,      | Low Lube Oil<br>Pressure(LLOP)      | The controller detects that the engine oil pressure has fallen below<br>the low oil pressure programmed level and the Safety On timer has<br>expired.                        |
| RPM      | Under RPM                           | The engine speed has fallen below the programmed RPM                                                                                                    |
| RPM      | Over RPM                            | The engine speed has risen above the programmed RPM alarm<br>setting                                                                                                    |
| 0        | V Belt/Chg Alt                      | The auxiliary charge alternator voltage is low                                                                                                    |
| ۲D)      | Low Fuel                            | The level detected by the fuel level sensor is below the low fuel level<br>setting.                                                                                          |
| $\sim$   | Generator Under<br>Voltage          | The generator output voltage has fallen below the programmed<br>setting after the Safety On timer has expired.                                                               |
| $\sim$ t | Generator Over<br>Voltage           | The generator output voltage has risen above the programmed<br>setting and the Timer has expired.                                                                            |
|          | Emergency Stop                      | The emergency stop button has been depressed. This fail safe<br>(normally closed to emergency stop) input and will immediately stop<br>the set should the signal be removed. |
| ĩ.,      | LLOP Sensor<br>Open                 | Oil pressure sensor has been detected as being open circuit.                                                                                                    |
| SE.      | HWT Sensor<br>Open                  | HWT sensor has been detected as being open circuit.                                                                                                    |
| Бŷ       | FUEL Sensor<br>Open                 | Fuel sensor has been detected as being open circuit.                                                                                                    |
| RWL      | RWL                                 | RWL fault.                                                                                                    |
| <b>.</b> | Oil Level                           | Oil level fault.                                                                                                    |
| 佐        | OilTemperature                      | Oil Temperature.                                                                                                    |
| æ        | Earth Fault                         | Earth fault.                                                                                                    |
| Ê        | Canopy<br>Temperature               | Canopy Temperature fault.                                                                                                    |

| ОĴ  | Over Load         | The current or KW derived from the genset is above the<br>programmed limit. |
|-----|-------------------|-----------------------------------------------------------------------------|
| AA  | Voltage Unbalance | The unbalance in the voltage between the phases.                            |
| A A | Current Unbalance | The unbalance in the current between the phases.                            |

# 11.2 Warning Icons

| ICON       | DESCRIPTION   | NOTES                                                       |
|------------|---------------|-------------------------------------------------------------|
| <u>ک</u> ر | LLOP Sensor   | Oil pressure sensor has been detected as being open circuit |
| 1          | Open          | when sensor open is selected as warning.                    |
| .E         | HWT Sensor    | HWT sensor warning has been detected as being open          |
| Å          | Open          | circuit when sensor open is selected as warning.            |
| Fy         | FUEL Sensor   | Fuel sensor warning has been detected as being open         |
|            | Open          | circuit when sensor open is selected as warning.            |
| }<br>OPEN  | Sensor Common | Sensor Common Open warning has been detected when           |
|            | Open          | sensor common pin is open.                                  |
| Ξ.         | Battery       | The DC supply has fallen below or risen above the low/high  |
| 9          |               | volts setting level.                                        |
| KVA        | KVA Warning   | When power of generator in KVA reaches to set value, then   |
|            |               | KVA warning occurs.                                         |

# 11.3 Operation Icons

| ඛ               | Mains        | This icon indicates that the parameters shown on the screen are of                                                                                                    |
|-----------------|--------------|----------------------------------------------------------------------------------------------------|
| G               | Generator    | This icon indicates that the parameters shown on the screen are of<br>Generator.                                                                                                    |
| VOLT            | Voltage      | Voltage of Mains or Generator.                                                                                                    |
| $\sum_{HZ}$     | Frequency    | Frequency of Mains or Generator.                                                                                                    |
| € <sup>PM</sup> | RPM          | RPM of Generator.                                                                                                    |
| AMP             | Current      | This icon shows the current of Mains or Generator. When Mains contactor<br>is connected, it shows Mains current. When Generator contactor is<br>connected, it shows Generator current.                |
| Ŕ               | Active Power | This icon shows the active power of Mains or Generator. When Mains<br>contactor is connected, it shows Mains active power. When Generator<br>contactor is connected, it shows Generator active power. |

| ŝ   | Apparent Power            | This icon shows the apparent power of Mains or Generator. When Mains<br>contactor is connected, it shows Mains apparent power. When generator<br>contactor is connected, it shows Generator apparent power. |
|-----|---------------------------|----------------------------------------------------------------------------------------------------|
| Φ   | Power Factor              | This icon shows the power factor of Mains or Generator. When Mains<br>contactor is connected, it shows Mains power factor. When Generator<br>contactor is connected, it shows Generator power factor.       |
| Σ   | Total Power               | This icon shows the total power of Mains or Generator. When Mains<br>contactor is connected, it shows Mains total power. When Generator<br>contactor is connected, it shows Generator total power.          |
| ē   | Battery Voltage           | battery voltage.                                                                                                    |
| 璺   | Chg. Alt Voltage          | Charging Alternator Voltage.                                                                                                    |
| ۹.¢ | Service due Hour          | Remaining hours for servicing the generator.                                                                                                    |
| €0  | Run Hour                  | Run Hour of generator.                                                                                                    |
| Ê   | Energy                    | KWhr of Genset                                                                                                    |
| ۳   | LLOP Sensor               | This icon shows the low lube oil pressure of generator.                                                                                                    |
| Ł   | HWT Sensor                | This icon shows the high-water temperature of generator.                                                                                                    |
| Ēν  | Fuel Sensor               | This icon shows the fuel of generator.                                                                                                    |
| 齿   | Oil Temperature<br>Sensor | This icon shows the oil temperature of generator when CAN is enabled.                                                                                                    |
| ٢   | RTC                       | This icon shows the current date and time.                                                                                                    |

# 12.0 Keys & LEDs Description

 $\mathsf{DGC202x}$  has seven Keys provided on its front panel. The table below describes the operation of these.

| Keys Symbol | Keys Function       | Description                                                                                                    |
|-------------|---------------------|----------------------------------------------------------------------------------------------------|
| Ł           | Next                | Normal operation mode: It is used to scroll forward the<br>parameters being displayed on LCD.<br>Programming Mode: Key displays the next parameter to be<br>programmed.                                      |
|             | Increment<br>/Start | Programming Mode: It is used to increment<br>the value of the parameters being modified.<br>Manual mode: it is used to issue the crank/ start command to<br>DG. Crank is disabled while in Programming Mode. |

|                    | Decrement /Stop                             | Programming mode: It is used to decrement the value of the<br>parameter being modified program.<br>Manual mode: It is used to issue the stop command to DG. Stop<br>is disabled while in Programming Mode.                 |
|--------------------|---------------------------------------------|----------------------------------------------------------------------------------------------------|
| R                  | Reset                                       | Normal Operation: Reset key resets the Hooter and Fault signals.<br>The first press shall reset the hooter and next shall reset the<br>faults. A long press of 1 Sec shall reset both.<br>Programming Mode: Go a level up. |
| R                  | Programming<br>/History<br>Fault Mode Entry | If both the keys are pressed simultaneously, the unit will enter in<br>first Level of the Programming Mode. Here Edit/View of the<br>Parameters or View history, events and CAN status could be<br>selected.               |
| $\mathbf{\langle}$ | МСВ                                         | Test Mode: Toggles then mains contactor, On/Off<br>Programming Mode: Scrolls the parameter back                                                                                                    |
| $\mathbf{\Sigma}$  | GCB                                         | Test Mode: Toggles then generator contactor, On/Off<br>Programming Mode: Scrolls the parameter forward                                                                                                    |
| Μ                  | MODE                                        | Toggle between Auto, Manual and Test Mode<br>Please refer to Digital Input section for more clarity                                                                                                    |

LED Annunciations Description: DGC202X has 5 annunciations on its front panel. These either announce the faults or indicate status of the system.

| Nomenclature | Symbol  | Description                               |
|--------------|---------|-------------------------------------------|
| Auto         | Auto    | Led lights up when unit is in Auto mode   |
| Manual       | Manual  | Led lights up when unit is in manual mode |
| Test         | Test    | Led lights up when unit is in Test mode   |
| Fault        | Fault   | This LED blinks in case of a fault        |
| Warning      | Warning | This LED blinks in case of a warning      |

#### 13.0. Lamp Test:

If the DGC202X is switched on while the reset switch is pressed, all the LEDs start blinking till the reset switch is kept pressed. This state shall persist till the switch is kept pressed and on release of the switch DGC202X shall start functioning normally.

## 14.0. Setting Procedure:

DGC202X has provision to program the operating parameters. It is user/site configurable. User can view all parameters, fault history, events, adjust clock, reset password and also edit the parameter.

# Press Next Switch 🗹 and Reset Switch 🗷 simultaneously.

The LCD shall display "Main menu"

This menu has a various Edit/View mode which is scroll by igsquare and igsquare Keys

Edit is password protected. The default password is 123 which is set by  $\Box$  and  $\Box$  Key.

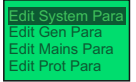

# 14.1 Edit System Para/Edit Gen Para/Edit Mains Para/Edit Prot Para/Edit RS485 Para Press Next Switch I and Reset Switch I simultaneously.

LCD shall display Edit System Para programming mode.

Scroll Up and Down to select the desired function by  $\Box$  and  $\Box$  Key.

Press Next Switch I to enter in any of the above Edit modes.

It will ask for a password if this is the first entry.

Press **Start** Switch to set the password which is by default 123.

Press Next Switch 🗹 , the LCD shall display all the first parameters of the selected.

Keys ⊡ or ⊡ Key can be used to modify the values of that Parameter.

Press D for the next parameter or G for the previous Parameter.

Press to update the setting or Press to quit and discard changes made.

| Edit | RS485Para |
|------|-----------|
| RST  | Ser Alarm |
| Set  | Clock     |
| Set  | Password  |

# 14.2 Reset Service Alarm

Scroll Up or Down to select the RST Ser Alarm.

Press Next 🗹 Switch to enter in the RST Ser Alarm mode.

The LCD shall display:

# Press

# START to Reset

STOP to ESC

If you press START 🖸 Switch, it will reset the Service due hour.

# 14.3 Set Clock

Scroll Up and Down to select the Set Clock. Press Next Switch to enter in the Set Clock mode.

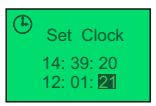

LCD shall display: HH: MM: SS DD: MM: YY

G or ☑ Keys can be used to select the Parameter to be edited. The selected Parameter shall be highlighted.

 $\Box$  and  $\Box$  Key can be used to edit the Parameter.

le key shall update the RTC with the screen value.

# 14.4 Set Password

Scroll Up and Down to select the Set Password.

Press Next 🕑 Key to enter in the Set Password mode.

Follow the instructions on the screen.

# 14.5 View Fault History/Event (Same procedure for all other views)

Scroll Up and Down to select the View History /Event.

Press Next 🕑 Key to enter.

Press 🖸 Key to see the next fault.

Press 🗹 Key to see the previous fault.

Press <a>R</a> to leave and go back to the previous Screen

DGC 202X keeps a log of the last 64 faults/Events with the date and time stamp. These records are updated on a first in first out basis.

ake the unit back in normal mode and all the changes done shall be discarded.

# 14.6 View System Para/View Gen Para/View Mains Para/View Prot Para/View RS485 (Same procedure for all other views)

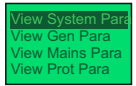

Scroll Up and Down to select the desired function by  $\bigtriangleup$  and  $\boxdot$  Key.

Press **Next Switch** 🗹 to enter in any of the above View modes.

 $\operatorname{Press} \overline{\boxdot}$  for the next parameter or  $\overline{\boxdot}$  for the previous Parameter.

Press I to quit and discard changes made.

# 14.7 View CAN DTCs/ History CAN DTCs (Same procedure for all other views) Scroll Up and Down to select the View CAN DTCs / Hist CAN DTCs .

Press Next 🕑 Key to enter.

Press 🖸 Key to see the next CAN DTCs.

Press 🗹 Key to see the previous CAN DTCs.

Press I to leave and go back to the previous Screen.

DGC 202X keeps a log of the Live last 5 CAN DTCs.

DGC 202X keeps a log of the last 64 **CAN DTCs** with the date and time stamp. These records are updated on a first in first out basis.

# 15.0 Inbuilt Parameter

The following tables give the detailed descriptions. Please note that 20sec of inactivity will take the unit back in normal mode and all the changes done shall be discarded.

# 15.1 System Parameter

| Parameter           | Explanation of Parameter                                                                                                    | Factory Setting | Setting Range                                                                                                    |
|---------------------|----------------------------------------------------------------------------------------------------|-----------------|----------------------------------------------------------------------------------------------------|
| Name on LCD         |                                                                                                    |                 |                                                                                                    |
| & Icon              |                                                                                                    |                 |                                                                                                    |
| Supplier            | Company logo and default parameter is<br>set as per system suppliers.                                                                                                    | PROCOM          | PROCOM<br>TMTL<br>Escort<br>Greaves Cotton<br>Mahindra<br>kirloskar<br>Cooper                                                                          |
| System Config       | DGC202X provides complete flexibility in                                                                                                    | AMF-M: 3P/G:3P  | AMF-M: 3P/G:1P                                                                                                    |
| А/М <b>Ф</b>        | system designing. This parameter defines<br>the system configuration in terms of the<br>mains and generator connections (Phases<br>1P or 3P)<br>Please note that the phases are defined<br>w.r.t to the input to the panel                                                                                                    |                 | AMF-M: 3P/G:3P<br>AMF-M: 1P/G:1P                                                                                                    |
| CAN J1939           | CAN Bus enable/disable.                                                                                                    | Disabled        | Disabled*                                                                                                    |
| CAN                 | DGC202X can be used engine with CAN<br>bus or without this bus.                                                                                                    |                 | Enabled                                                                                                    |
| CAN Source<br>Addr. | The source address of the controller over CAN BUS for J1939 Communication.                                                                                                    | 1               | 0-253                                                                                                    |
| CAN ECU<br>Addr.    | The source address of the controller over<br>CAN BUS for J1939 communication.                                                                                                    | 1               | 0-255                                                                                                    |
| Solenoid Type       | Pull to Start<br>Cranking command occurs after the<br>solenoid pre time set in generator<br>parameter. Fuel solenoid is kept pull till<br>the time engine is running. To stop engine<br>it is released<br>Pull to Stop<br>Fuel solenoid is pulled to stop the engine<br>for a pre-programmed duration.                                                                          | Pull to stop    | Pull to Stop<br>Pull to Start                                                                                                    |
| LLOP Sensor<br>Type | Select the installed sensor for LLOP.<br>There are many built in sensors to choose<br>from. For sensors whose data is not in-<br>built User defined can be selected and the<br>sensor data programmed. Below twenty<br>parameters are for programming the User<br>defined sensors. If a in-built sensor is<br>selected the following twenty parameter<br>shall not be displayed | TYPE A          | User Defined<br>CAN BUS<br>Type A<br>M&M<br>MNEPL<br>VE<br>TMTL<br>HUAFANG<br>TATA<br>GC(VDO)<br>GC(MURPHY)<br>4-20 ma<br>4-20 + 250 ohm<br>Disabled * |

| 4-20 Max   | Max. Range of 4-20 mA LLOP Sensor.        | 40  | 2-40     |
|------------|-------------------------------------------|-----|----------|
| Range      |                                           |     |          |
| LLOP       | R1 to R10 = Resistance Value              | 10  | 0-999    |
| Sensor R1  | V1 to V10 = Corresponding pressure value. |     |          |
| LLOP       | These table are used when sensor type is  | 0.0 | 0.0-10.0 |
| Sensor V1  | selected as user defined.                 |     |          |
| LLOP       |                                           | 29  | 0-999    |
| Sensor R2  | _                                         |     |          |
| LLOP       |                                           | 1.0 | 0.0-10.0 |
| Sensor V2  |                                           |     |          |
| LLOP       |                                           | 38  | 0-999    |
| Sensor R3  |                                           |     |          |
| LLOP       |                                           | 1.5 | 0.0-10.0 |
| Sensor V3  |                                           |     |          |
| LLOP       |                                           | 48  | 0-999    |
| Sensor R4  |                                           |     |          |
| LLOP       |                                           | 2.0 | 0.0-10.0 |
| Sensor V4  |                                           |     |          |
| LLOP       |                                           | 57  | 0-999    |
| Sensor R5  |                                           |     |          |
| LLOP       |                                           | 2.5 | 0.0-10.0 |
| Sensor V5  |                                           |     |          |
| LLOP       |                                           | 67  | 0-999    |
| Sensor R6  |                                           |     |          |
| LLOP       |                                           | 3.0 | 0.0-10.0 |
| Sensor V6  |                                           |     |          |
| LLOP       |                                           | 86  | 0-999    |
| Sensor R7  |                                           |     |          |
| LLOP       |                                           | 4.0 | 0.0-10.0 |
| Sensor V7  |                                           |     |          |
| LLOP       |                                           | 105 | 0-999    |
| Sensor R8  |                                           |     |          |
| LLOP       |                                           | 5.0 | 0.0-10.0 |
| Sensor V8  |                                           |     |          |
| LLOP       |                                           | 124 | 0-999    |
| Sensor R9  |                                           |     |          |
| LLOP       |                                           | 6.0 | 0.0-10.0 |
| Sensor V9  |                                           |     |          |
| LLOP       |                                           | 143 | 0-999    |
| Sensor R10 |                                           |     |          |
| LLOP       |                                           | 7.0 | 0.0-10.0 |
| Sensor V10 |                                           |     |          |

| Fuel Sensor | Select the installed sensor for Fuel There are many     | Type A | User Defined |
|-------------|---------------------------------------------------------|--------|--------------|
|             | built in sensors to choose from. For sensors whose      |        | Type A       |
| լլն         | data is not in-built User defined can be selected and   |        | Sam-0        |
|             | the sensor data programmed. Below twenty                |        | Sam-1        |
|             | parameters are for programming the User defined         |        | Electronics  |
|             | sensors. If a in-built sensor is selected the following |        | Linear       |
|             | twenty parameter shall not be displayed                 |        | CCPL         |
|             |                                                         |        | Disabled*    |
| Fuel        | R1 to R10 = Resistance Value                            | 10     | 0-999        |
| Sensor R1   | V1 to V10 = Corresponding fuel level in %.              |        |              |
|             | These table are used when sensor type is selected as    |        |              |
|             | user defined.                                           |        |              |
| Fuel        |                                                         | 0      | 0-100        |
| Sensor V1   |                                                         |        |              |
| Fuel        |                                                         | 29     | 0-999        |
| Sensor R2   |                                                         |        |              |
| Fuel        |                                                         | 10     | 0-100        |
| Sensor V2   |                                                         |        |              |
| Fuel        |                                                         | 48     | 0-999        |
| Sensor R3   |                                                         |        |              |
| Fuel        |                                                         | 20     | 0-100        |
| Sensor V3   |                                                         |        |              |
| Fuel        |                                                         | 67     | 0-999        |
| Sensor R4   |                                                         |        |              |
| Fuel        |                                                         | 30     | 0-100        |
| Sensor V4   |                                                         |        |              |
| Fuel        |                                                         | 86     | 0-999        |
| Sensor R5   |                                                         |        |              |
| Fuel        |                                                         | 40     | 0-100        |
| Sensor V5   |                                                         |        |              |
| Fuel        |                                                         | 105    | 0-999        |
| Sensor R6   |                                                         |        |              |
| Fuel        |                                                         | 50     | 0-100        |
| Sensor V6   |                                                         |        |              |
| Fuel        |                                                         | 124    | 0-999        |
| Sensor R7   |                                                         |        |              |
| Fuel        |                                                         | 60     | 0-100        |
| Sensor V7   |                                                         |        |              |
| Fuel        |                                                         | 143    | 0-999        |
| Sensor R8   |                                                         |        |              |
| Fuel        |                                                         | 70     | 0-100        |
| Sensor V8   |                                                         |        |              |
| Fuel        |                                                         | 181    | 0-999        |
| Sensor R9   |                                                         |        |              |

| Fuel        |                                                 | 90     | 0-100        |
|-------------|-------------------------------------------------|--------|--------------|
| Sensor V9   | _                                               |        |              |
| Fuel        |                                                 | 200    | 0-999        |
| Sensor R10  |                                                 |        |              |
| Fuel        |                                                 | 100    | 0-100        |
| Sensor V10  |                                                 |        |              |
| HWT         | Select the installed sensor for HET             | Type A | User Defined |
| Sensor      | There are many built in sensors to choose from. |        | CAN BUS      |
| - F         | For sensors whose data is not in-built User     |        | Type A       |
| _ <b>..</b> | defined can be selected and the sensor data     |        | M&M          |
|             | programmed. Below twenty parameters are for     |        | MNEPL        |
|             | programming the User defined sensors. If a in-  |        | VE           |
|             | built sensor is selected the following twenty   |        | TMTL RANGE 1 |
|             | parameter shall not be displayed                |        | TMTL RANGE 2 |
|             |                                                 |        | TMTL WATER   |
|             |                                                 |        | HUAFANG      |
|             |                                                 |        |              |
|             |                                                 |        | GC(VDO)      |
|             |                                                 |        | GC(MURPHY)   |
|             |                                                 |        | CCPL (IVIVD) |
|             |                                                 |        | Disabled *   |
| HWT         | R1 to R10 = Resistance Value                    | 540    | 0-9999       |
| Sensor R1   | V1 to V10 = Corresponding temperature in °C.    |        |              |
|             | These table are used when sensor type is        |        |              |
|             | selected as user defined.                       |        |              |
| HWT         | 1                                               | 40     | 0-300        |
| Sensor V1   | _                                               |        |              |
| HWT         |                                                 | 458    | 0-9999       |
| Sensor R2   | _                                               |        |              |
| HWT         |                                                 | 45     | 0-300        |
| Sensor V2   | -                                               |        |              |
| HWT         |                                                 | 222    | 0-9999       |
| Sensor R3   | -                                               |        |              |
| HWT         |                                                 | 65     | 0-300        |
| Sensor V3   | 4                                               | 120    | 0.0000       |
| HWI         |                                                 | 120    | 0-9999       |
| Sensor R4   | -                                               |        | 0.000        |
| HWI         |                                                 | 85     | 0-300        |
| Sensor V4   | 4                                               |        | 0.0000       |
| HWI         |                                                 | 93     | 0-9999       |
| Sensor R5   | 4                                               |        | 0.000        |
| HWT         |                                                 | 90     | 0-300        |
| Sensor V5   | 4                                               |        | 0.0000       |
| HWT         |                                                 | 80     | 0-9999       |
| Sensor R6   |                                                 |        |              |

| HWT             |                                                      | 95      | 0-300           |
|-----------------|------------------------------------------------------|---------|-----------------|
| Sensor V6       | -                                                    |         |                 |
| HWT             |                                                      | 70      | 0-9999          |
| Sensor R7       | -                                                    |         |                 |
| HWT             |                                                      | 100     | 0-300           |
| Sensor V7       | -                                                    |         |                 |
| HWT             |                                                      | 60      | 0-9999          |
| Sensor R8       | -                                                    |         |                 |
| HWT             |                                                      | 105     | 0-300           |
| Sensor V8       |                                                      |         |                 |
| HWI             |                                                      | 53      | 0-9999          |
| Sensor R9       | -                                                    |         |                 |
| HWT             |                                                      | 110     | 0-300           |
| Sensor V9       | -                                                    |         |                 |
| HWT             |                                                      | 46      | 0-9999          |
| Sensor R10      | -                                                    |         |                 |
| HWT             |                                                      | 115     | 0-300           |
| Sensor V10      |                                                      |         |                 |
| Sensor Open     | User can select the action to be taken in case of    | Warning | Fault           |
| ξX              | sensor open, it can be configured as a fault, or as  |         | Warning         |
| TOPEN           | warning.                                             |         | None            |
|                 | Fault selection shall shut down the engine.          |         |                 |
|                 | Warning setting shall display a warning but will let |         |                 |
|                 | the engine continue.                                 |         |                 |
|                 | No action will all together neglect the fault        |         |                 |
|                 | Please note that a faulty sensor shall not protect   |         |                 |
|                 | the engine till alternate provision such a sensor    |         |                 |
|                 | switch is connected on a Digital input.              |         | 1 1000          |
| CT Ratio        | Current Transformer ratio.                           | 1       | 1-1999          |
|                 |                                                      |         |                 |
| Gen. RPM        | Engine RPM Type.                                     | 1500    | 1500RPM         |
| RPM             |                                                      |         | 3000RPM         |
| Output 1/P (01) | This is a programmable output which can be           | None    | None            |
| 3144            | configured for any one function from the list.       |         | Heater /Choke   |
| 36              |                                                      |         | Fuel Pump       |
| 917             |                                                      |         | Load Warning    |
|                 |                                                      |         | Unit Healthy    |
|                 |                                                      |         | MCCB Shunt Trip |
|                 |                                                      |         | Fail To Start   |
|                 |                                                      |         | Fail To Stop    |
|                 |                                                      |         | Hooter          |
|                 |                                                      |         | Common Fault    |
|                 |                                                      |         | CPCB4+ Audio    |
|                 |                                                      |         | CAN Output 1    |
|                 |                                                      |         | CAN Output 2    |
|                 |                                                      |         |                 |

|                           |                                                                                              |      | CAN Output 3<br>CAN Output 4<br>EGR Warning<br>NCD Warning<br>NCD Fault<br>LLOP Trip<br>HWT Trip<br>Fuel Trip<br>Fuel Warning<br>Emergency Trip                                                                                                    |
|---------------------------|----------------------------------------------------------------------------------------------|------|----------------------------------------------------------------------------------------------------|
| Output 2/P (01)<br>ခြို်  | This is a programmable output which can be<br>configured for any one function from the list. | None | None<br>Heater /Choke<br>Fuel Pump<br>Load Warning<br>Unit Healthy<br>MCCB Shunt Trip<br>Fail To Stort<br>Fail To Stort<br>Hooter<br>Common Fault<br>CPCB4+ Audio<br>CAN Output 1<br>CAN Output 2<br>CAN Output 3<br>CAN Output 4<br>EGR Warning<br>NCD Warning<br>NCD Fault<br>LLOP Trip<br>Fuel Trip<br>Fuel Warning<br>Emergency Trip |
| Output 3/P (01)<br>ခြွေနြ | This is a programmable output which can be<br>configured for any one function from the list. | None | None<br>Heater /Choke<br>Fuel Pump<br>Load Warning<br>Unit Healthy<br>MCCB Shunt Trip<br>Fail To Stort<br>Fail To Stop<br>Hooter<br>Common Fault<br>CPCB4+ Audio<br>CAN Output 1<br>CAN Output 2                                                                                                    |

|                 |                                                                                                    |      | CAN Output 3<br>CAN Output 4<br>EGR Warning<br>NCD Warning<br>NCD Fault<br>LLOP Trip<br>Fuel Trip<br>Fuel Trip<br>Fuel Warning<br>Emergency Trip                                                                                                    |
|-----------------|----------------------------------------------------------------------------------------------------|------|----------------------------------------------------------------------------------------------------|
| Output 4/P (01) | This is a programmable output which can be                                                                                                    | None | None                                                                                                    |
|                 | configured for any one function from the list.                                                                                                    |      | Heater /Choke<br>Fuel Pump<br>Load Warning<br>Unit Healthy<br>MCCB Shunt Trip<br>Fail To Start<br>Fail To Stop<br>Hooter<br>Common Fault<br>CPCB4+ Audio<br>CAN Output 1<br>CAN Output 1<br>CAN Output 2<br>CAN Output 3<br>CAN Output 3<br>CAN Output 3<br>CAN Output 4<br>EGR Warning<br>NCD Fault<br>LLOP Trip<br>HWT Trip<br>Fuel Trip<br>Fuel Warning<br>Emergency Trip |
| Over            | The Power (KW) above which the over load fault                                                                                                    | 40   | 1-9999                                                                                                    |
| Load KW<br>KW   | monitoring will start. The timer for it is over load<br>delay.<br>This fault is only enabled while the generator is<br>running. On expiry of the timer the generator is<br>stopped. |      |                                                                                                    |

| Over Current<br>ਜਿੱਜੀ<br>AMP | The current above which the over current fault<br>monitoring will start. The timer for it is over<br>load delay. This fault is only enabled while the<br>generator is running. On expiry of the timer the<br>generator is stopped. | 50   | 1-9999                                                                                                    |
|------------------------------|----------------------------------------------------------------------------------------------------|------|----------------------------------------------------------------------------------------------------|
| Over Load Delay              | This is the timer for the over load condition<br>either due to over KW or over current. On<br>expiry of this timer the engine shall be stopped.                                                                                    | 5    | 1-100 Sec                                                                                                    |
| Digital Input 1              | This can be assigned to any of the function from this list.                                                                                                    | None | None<br>Auto/Man<br>Auto/Man<br>R Start<br>R Start<br>K Stop<br>LLOP Fault<br>Fuel Fault<br>HWT Fault<br>HWT Fault<br>Canopy Temp.<br>Earth Fault<br>Oil Level Fault<br>RWL Fault<br>Water Fault<br>ECU Fault<br>Debar Auto start<br>LLOP Warning<br>HWT Warning<br>RWL Warning<br>RWL Warning<br>EXT RPM Warning<br>EXT RPM Warning<br>ECU Warning<br>ECU Warning<br>EGR Fault<br>EGR Warning<br>Padmini EGR ECU |
| Digital Input 2              | This can be assigned to any of the function<br>from this list.                                                                                                    | None | None<br>Auto/Man<br>R Start<br>R Stop<br>R. Start/Stop                                                                                                    |
|                              |                                                                                                    |      | LLOP Fault<br>Fuel Fault<br>HWT Fault<br>Emergency<br>Canopy Temp.                                                                                                    |

|                 |                                                             |      | Earth Fault<br>Oil Level Fault<br>RWL Fault<br>Water Fault<br>Ext RPM Fault<br>ECU Fault<br>Debar Auto start<br>LLOP Warning<br>HWT Warning<br>RWL Warning<br>Water Warning<br>Ext RPM Warning                                                                                                    |
|-----------------|-------------------------------------------------------------|------|----------------------------------------------------------------------------------------------------|
|                 |                                                             |      | ECO Warning<br>EGR Fault<br>EGR Warning<br>Padmini EGR ECU                                                                                                    |
| Digital Input 3 | This can be assigned to any of the function from this list. | None | None<br>Auto/Man<br>R Start<br>R Stop<br>R. Start/Stop<br>LLOP Fault<br>HWT Fault<br>HWT Fault<br>Emergency<br>Canopy Temp.<br>Earth Fault<br>Oil Level Fault<br>Water Fault<br>Earth Fault<br>Earth Fault<br>Ext RPM Fault<br>ECU Fault<br>Debar Auto start<br>LLOP Warning<br>HWT Warning<br>RWL Warning<br>Water Warning<br>Ext RPM Warning<br>EXt RPM Warning<br>ECU Warning<br>EGR Fault<br>EGR Warning<br>Padmini EGR ECU |

| Digital Input 4     | This can be assigned to any of the function | None | None             |
|---------------------|---------------------------------------------|------|------------------|
|                     | from this list.                             |      | Auto/Man         |
| <b>_</b> 4 <b>_</b> |                                             |      | R Start          |
|                     |                                             |      | R Stop           |
|                     |                                             |      | R. Start/Stop    |
|                     |                                             |      | LLOP Fault       |
|                     |                                             |      | Euel Fault       |
|                     |                                             |      |                  |
|                     |                                             |      | Emorgonov        |
|                     |                                             |      | Canony Tomp      |
|                     |                                             |      | Callopy lettip.  |
|                     |                                             |      |                  |
|                     |                                             |      | Oil Level Fault  |
|                     |                                             |      | RWL Fault        |
|                     |                                             |      | Water Fault      |
|                     |                                             |      | Ext RPM Fault    |
|                     |                                             |      | ECU Fault        |
|                     |                                             |      | Debar Auto start |
|                     |                                             |      | LLOP Warning     |
|                     |                                             |      | HWT Warning      |
|                     |                                             |      | RWL Warning      |
|                     |                                             |      | Water Warning    |
|                     |                                             |      | Ext RPM Warning  |
|                     |                                             |      | ECU Warning      |
|                     |                                             |      | EGR Fault        |
|                     |                                             |      | EGR Warning      |
|                     |                                             |      | Padmini EGR ECU  |
| Digital Input 5     | This can be assigned to any of the function | None | None             |
|                     | from this list.                             |      | Auto/Man         |
| 5                   |                                             |      | R Start          |
|                     |                                             |      | R Stop           |
|                     |                                             |      | R. Start/Stop    |
|                     |                                             |      | LLOP Fault       |
|                     |                                             |      | Fuel Fault       |
|                     |                                             |      | HWT Fault        |
|                     |                                             |      | Emergency        |
|                     |                                             |      | Canopy Temp.     |
|                     |                                             |      | Earth Fault      |
|                     |                                             |      | Oil Level Fault  |
|                     |                                             |      | RWL Fault        |
|                     |                                             |      | Water Fault      |
|                     |                                             |      | Ext RPM Fault    |
|                     |                                             |      | ECU Fault        |
|                     |                                             |      | Debar Auto start |
|                     |                                             |      |                  |
|                     |                                             |      | LEGT WORTHING    |

|                                |                                             |      | HWT Warning      |
|--------------------------------|---------------------------------------------|------|------------------|
|                                |                                             |      | RWL Warning      |
|                                |                                             |      | Water Warning    |
|                                |                                             |      | Ext RPM Warning  |
|                                |                                             |      | ECU Warning      |
|                                |                                             |      | EGR Fault        |
|                                |                                             |      | EGR Warning      |
|                                |                                             |      | Padmini EGR ECU  |
| Digital Input 6                | This can be assigned to any of the function | None | None             |
| ,                              | from this list.                             |      | Auto/Man         |
| <b>—</b> <sub>6</sub> <b>—</b> |                                             |      | R Start          |
|                                |                                             |      | R Stop           |
|                                |                                             |      | R. Start/Stop    |
|                                |                                             |      | LLOP Fault       |
|                                |                                             |      | Fuel Fault       |
|                                |                                             |      | HWT Fault        |
|                                |                                             |      | Emergency        |
|                                |                                             |      | Canopy Temp.     |
|                                |                                             |      | Earth Fault      |
|                                |                                             |      | Oil Level Fault  |
|                                |                                             |      | RWL Fault        |
|                                |                                             |      | Water Fault      |
|                                |                                             |      | Ext RPM Fault    |
|                                |                                             |      | ECU Fault        |
|                                |                                             |      | Debar Auto start |
|                                |                                             |      | LLOP Warning     |
|                                |                                             |      | HWT Warning      |
|                                |                                             |      | RWL Warning      |
|                                |                                             |      | Water Warning    |
|                                |                                             |      | Ext RPM Warning  |
|                                |                                             |      | ECU Warning      |
|                                |                                             |      | EGR Fault        |
|                                |                                             |      | EGR Warning      |
|                                |                                             |      | Padmini EGR ECU  |

| Digital Input 1<br>Polarity | The polarity of digital input can be<br>changed either normally open or<br>normally close. | Normally<br>Open | Normally Open<br>Normally Close |
|-----------------------------|--------------------------------------------------------------------------------------------|------------------|---------------------------------|
| Digital Input 2<br>Polarity | The polarity of digital input can be<br>changed either normally open or<br>normally close. | Normally<br>Open | Normally Open<br>Normally Close |
| Digital Input 3<br>Polarity | The polarity of digital input can be<br>changed either normally open or<br>normally close. | Normally<br>Open | Normally Open<br>Normally Close |
| Digital Input 4<br>Polarity | The polarity of digital input can be<br>changed either normally open or<br>normally close. | Normally<br>Open | Normally Open<br>Normally Close |
| Digital Input 5<br>Polarity | The polarity of digital input can be<br>changed either normally open or<br>normally close. | Normally<br>Open | Normally Open<br>Normally Close |
| Digital Input 6<br>Polarity | The polarity of digital input can be<br>changed either normally open or<br>normally close. | Normally<br>Open | Normally Open<br>Normally Close |

| MPU/Chg Alt<br>드     | Used to enable or disable MPU.                                                                                                    | Disabled          | Disabled*<br>Enabled                          |
|----------------------|----------------------------------------------------------------------------------------------------|-------------------|-----------------------------------------------|
| Pulses in a Rev<br>덛 | No. of pulses, from magnetic pickup or<br>W-Point of charging alternator, in one<br>revolution of the engine. This shall be<br>used to calculate the RPM.                                                                                                    | 120.0             | 1.0-300.0                                     |
| RPM Source           | Take RPM from generator or MPU/W-<br>Point.                                                                                                    | Gen Vol           | MPU<br>Gen Vol<br>CAN Bus<br>(If Can enabled) |
| Test Mode            | Test mode from the front Keys can only<br>be selected if this setting is enabled.                                                                                                    | Disabled          | Disabled*<br>Enabled                          |
| MCB Polarity         | This parameter define the polarity of<br>MCB operation.<br>When normally close polarity is selected,<br>contactor will connect with normally<br>close point of the relay. When normally<br>open polarity is selected, contactor will<br>connect with normally open point of the<br>relay. | Normally<br>Close | Normally Open<br>Normally Close               |
| Fan High<br>Current  | Maximum permissible limit for fan<br>current.                                                                                                    | Disabled          | 0.0-3.5<br>Disabled*                          |
| Fan Low<br>Current   | Minimum limit for fan current.                                                                                                    | Disabled          | 0.0-3.5                                       |
| Fan Current<br>Delay | This is the timer for fan current trip.                                                                                                    | Disabled          | 1-100                                         |

# 15.2 Generator Parameter

| Over Voltage                  | Max. Permissible Generator voltage,<br>above this the Generator voltage is<br>treated unhealthy & the Generator is<br>stopped on voltage fault.                       | 270V     | 50-300V                  |
|-------------------------------|----------------------------------------------------------------------------------------------------|----------|--------------------------|
| Under Voltage                 | Min. permissible Generator voltage,<br>below this the Generator voltage is<br>treated unhealthy & the Generator is<br>stopped on voltage fault.                       | 180V     | 50-300V                  |
| Gen Voltage<br>Delay<br>OLT   | Duration for which generator Over/Under<br>voltage condition can be tolerated before<br>stopping the Generator.                                                       | 10       | 1-100 Sec                |
| Over RPM<br>I€11<br>RPM       | Max. Permissible Generator RPM, above<br>this the Generator RPM is treated<br>unhealthy & the Generator is stopped on<br>RPM fault.                                   | 1950     | 1000-3999Hz<br>Disabled* |
| Under<br>RPM<br>I€↓<br>RPM    | Min. permissible Generator RPM, below<br>this the Generator RPM is treated<br>unhealthy & the Generator is stopped on<br>RPM fault.                                   | 1350     | Disabled*<br>1001-4000Hz |
| Gen<br>RPM Delay<br>RPM 🕑     | Duration for which Generator Over/Under<br>RPM condition can be tolerated before<br>stopping the Generator. This setting is not<br>available if (4)&(5) are disabled. | 2        | 1-100 Sec.               |
| Current<br>Unbalance IN       | The maximum permissible current<br>unbalance in %. The unbalance starts only<br>after the one phase is loaded to 25% or<br>more of its capacity.                      | Disabled | 6-100%<br>Disabled*      |
| Current<br>Unbalance<br>Delay | Duration for which the current unbalance<br>can be tolerated before triggering the<br>fault.                                                                          | 10       | 1-999Sec                 |
| Pickup Voltage<br>∪UU         | This parameter specifies the generator<br>voltage at which it is presumed to have<br>started and crank has to be terminated.                                          | 100      | 80-150V                  |
| Pick Up RPM                   | This parameter specifies the minimum<br>RPM at which crank shall be terminated.                                                                                       | 900      | 600-3000                 |

| Pick Up RPM<br>Source   | The source of RPM which shall be used to<br>terminate the crank                                                                                                    | Gen Vol  | Gen Voltage<br>MPU CAN Bus(if<br>CAN Enabled) |
|-------------------------|----------------------------------------------------------------------------------------------------|----------|-----------------------------------------------|
| Cnk Dsc LLOP            | Auto disconnects the crank command on                                                                                                    | Disabled | Enabled                                       |
| sw<br>uUU               | detection of Oil pressure from switch.                                                                                                    |          | Disabled*                                     |
| Cnk Dsc LLOP            | Auto disconnects the crank command on                                                                                                    | Disabled | Enabled                                       |
| uUU                     | detection of Oil pressure from sensor.                                                                                                    |          | Disabled*                                     |
| Cnk Dsc Alt<br>Vol      | The minimum voltage from Charging<br>alternator which shall be deemed fit<br>enough to disconnect the crank.                                                                  | 5        | Disabled*<br>3-40V                            |
| Service Due Hr          | Time, in hours, for next service due. This<br>is warning/reminder.                                                                                                    | 250      | 10-999 Hrs                                    |
| Pick Up KVA             | If the programmable Digital output is                                                                                                    | 8        | 1-9999                                        |
| warning                 | programmed for "Load Warning" The digital                                                                                                    |          |                                               |
| KVA                     | output shall be activated on crossing the load<br>KVA above the programmed level.                                                                                             |          |                                               |
| Reset KVA               | Once the load falls below this level the                                                                                                    | 8        | 1-9999                                        |
| warning<br>KVA          | above activated contact shall be released.                                                                                                    |          |                                               |
| KVA                     | The supervision time for the above 2                                                                                                    | 5        | 1-999 Sec                                     |
| Warning Delay<br>KVA    | parameters.                                                                                                    |          |                                               |
| Choke Pre               | If the programmable Digital output is                                                                                                    | Disabled | Disabled*                                     |
| time                    | programmed for "Heater /Choke"                                                                                                    |          | 1-100 Sec                                     |
| • <u>*</u>              | This parameter sets the time gap between<br>this contact and crank. The crank will be<br>activated after the programmed time has<br>elapsed after this contact was activated. |          |                                               |
| Choke Post              | If the programmable Digital output is                                                                                                    | Disabled | Disabled*                                     |
| time                    | programmed for "Heater /Choke"                                                                                                    |          | 1-100 Sec                                     |
| <b>Å</b><br><u>₹</u> ]© | Keep the choke for this time after the engine<br>has started.                                                                                                    |          |                                               |
| Pump/ Sol Pre           | Activate the Pump/Sol Pre Time by this time                                                                                                    | 2        | 1-100Sec                                      |
| Time<br>©               | before cranking when solenoid type is<br>selected as "pull to start".                                                                                                    |          |                                               |

# 14.3 Mains Parameter

| Over Voltage                           | Max. Permissible Mains voltage, above this the mains voltage is treated unhealthy and Generator is started.                                      | 270V     | 50-300V                  |
|----------------------------------------|----------------------------------------------------------------------------------------------------|----------|--------------------------|
| Under<br>Voltage                       | Min. Permissible Mains voltage, below this<br>the mains voltage is treated unhealthy and<br>Generator is started.                                | 180V     | 50-300V                  |
| Mains Voltage<br>Delay<br>VOLT         | Duration for which Mains Over/Under<br>voltage condition can be tolerated before<br>starting the Generator.                                      | 10       | 1-999 Sec                |
| Over<br>Frequency<br>Hz↓               | Max. Permissible Mains frequency, above<br>this frequency the Mains is treated<br>unhealthy & Generator is started.                              | 65.0     | 40.0-69.9Hz<br>Disabled* |
| Mains U/F<br>Hz                        | Min. permissible Mains frequency, below<br>this frequency the Mains is treated<br>unhealthy & Generator is started.                              | 45.0     | Disabled*<br>40.1-70.0Hz |
| Mains Freq<br>Delay<br>Hz <sup>©</sup> | Duration for which Mains Over/Under<br>frequency condition can be tolerated<br>before starting the Generator.                                    | 5        | 1-999 Sec.               |
| Voltage<br>Unbalance                   | Max. allowed voltage unbalance in volt.                                                                                                    | Disabled | 10-99Volt<br>Disabled*   |
| Voltage<br>Unbalance<br>Delay          | Duration for which unbalance can be<br>allowed before starting the Generator. This<br>parameter is not available if above is set to<br>disabled. | 10       | 1-999Sec                 |

| Phase Sequence<br>Delay                                                          | This setting determines if the engine shall<br>be started and load switch to generator in<br>case of reverse phase sequence of mains.                                                                                           | Disabled          | Disabled*<br>1-10 Sec             |
|----------------------------------------------------------------------------------|----------------------------------------------------------------------------------------------------|-------------------|-----------------------------------|
| Mains<br>Restoration Time<br>பி                                                  | The time for which Mains should be<br>continuously healthy before stopping the<br>Generator and load transferred to Mains.                                                                                                    | 10                | 1-100 Sec                         |
| Warm Up Time                                                                     | Generator is allowed to run idle(warm up)<br>for this duration before the load is<br>connected.                                                                                                    | 0                 | 0-100 Sec                         |
| Mains Over<br>Load<br>OL                                                         | DGC202X can protect contactors from<br>mains overload. If this setting is enabled<br>then the mains contactor shall drop after<br>the mains current crosses the set limit for a<br>programmed duration.                         | 2                 | 2-9999<br>Disabled*               |
| Mains Over<br>Load Delay<br>OL ⊕                                                 | The monitoring duration for the above<br>parameter before the fault is triggered.                                                                                                    | 5                 | 1-100 Sec                         |
| Mains Fail<br>☐<br>↓<br>↓<br>↓<br>↓<br>↓<br>↓<br>↓<br>↓<br>↓<br>↓<br>↓<br>↓<br>↓ | Some application requires the generator to<br>start on failure of one or more phases<br>Other wants all the 3 phases to become<br>unhealthy before starting the generator<br>DGC can handle both situations.                    | Any Phase<br>Fail | Any Phase<br>Fail<br>R phase Fail |
| GCB to MCB<br>Delay<br>শুনু                                                      | User programmable delay when the load is transferred from Generator to Mains.                                                                                                    | 2                 | 1-10 Sec                          |
| Recooling Time                                                                   | The time for which generator is allowed to<br>run on no load(cool down) before switching<br>off.                                                                                                    | 30                | 0-100 Sec                         |
| Manual: Auto<br>Stop                                                             | In manual mode, though the generator<br>shall be started manually, its stopping could<br>either be manual or automatic. If enabled<br>the generator can be automatically shut<br>down once the mains voltage<br>becomeshealthy. | Enabled           | Enabled<br>Disabled*              |

# **15.4 Protection Parameter**

| Fuel Warn       | Monitoring value of fuel level below       | 15  | Disabled*      |
|-----------------|--------------------------------------------|-----|----------------|
| Level           | which fuel level warning is generated.     |     | 11-80 %        |
| Fuel Warn       | Monitoring time for above.                 | 10  | 1-100 Sec      |
| Delay           |                                            |     |                |
| Fuel Trip Level | Monitoring value of fuel level below       | 15  | 10-80 %        |
|                 | which fuel level trip is generated.        |     | Disabled*      |
| Fuel Trip Delay | Monitoring time for above.                 | 10  | 1-100 Sec      |
| LLOP Trip Level | Monitoring value of lube oil pressure      | 1.0 | 0.4-8.5 Kg/cm2 |
|                 | below which LLOP trip is generated.        |     | Disabled*      |
| LLOP Trip       | Monitoring time for above.                 | 5   | 1-100 Sec      |
| Delay           | _                                          |     |                |
| HWT Trip Level  | Monitoring value of water temperature      | 90  | 40-249         |
| < F             | above which HET trip is generated.         |     | Disabled*      |
| ~               |                                            |     |                |
| HWT Trip Delay  | Monitoring time for above.                 | 5   | 1-100 Sec      |
| ∖_ <b>E</b> .⊛  |                                            |     |                |
| Oil Temp Trip   | Monitoring value of Oil temperature        | 100 | 40-250         |
|                 | above which Oil Temperature trip is        |     | Disabled*      |
|                 | enabled.                                   |     |                |
| _               | This is only available if CAN Bus is       |     |                |
|                 | enabled.                                   |     |                |
| Oil Tomp Trip   | Monitoring time for above                  | c   | 1 100 500      |
| Delay           |                                            | 5   | 1-100 Sec      |
| Delay           |                                            |     |                |
| 1 20            |                                            |     |                |
| Digital         | Monitoring time for programmable digital   | c   | 1 100 500      |
| Digital         | input. Digital inputs are explained above  | 5   | 1-100 Sec      |
| input I Delay   | input. Digital inputs are explained above. |     |                |
| ━┛━Ů            |                                            |     |                |
| Digital         | Monitoring time for programmable digital   | 5   | 1-100 Sec      |
| Input 2 Delay   | input. Digital inputs are explained above. |     |                |
| <b>L</b>        |                                            |     |                |
| Digital         | Monitoring time for programmable digital   | 5   | 1-100 Sec      |
| Input 3 Delav   | input. Digital inputs are explained above. |     |                |
| <b></b> @       |                                            |     |                |
|                 |                                            |     |                |

| Digital Input 4<br>Delay  | Monitoring time for programmable digital<br>input. Digital inputs are explained above.                                                                                                    | 5        | 1-100 Sec                |
|---------------------------|----------------------------------------------------------------------------------------------------|----------|--------------------------|
| Digital Input 5<br>Delay  | Monitoring time for programmable digital<br>input. Digital inputs are explained above.                                                                                                    | 5        | 1-100 Sec                |
| Digital Input 6<br>Delay  | Monitoring time for programmable digital<br>input. Digital inputs are explained above.                                                                                                    | 5        | 1-100 Sec                |
| ChgALt Vol                | The minimum voltage for the charging<br>alternator for a healthy charging<br>alternator/V-Belt.                                                                                             | Disabled | Disabled*<br>5-30        |
| Chg Alt-<br>V Belt Delay  | Duration for which the above voltage<br>should fall below the set limit for the<br>engine to be stopped on fault.                                                                           | Disabled | Disabled*<br>1-30 Sec    |
| Hooter ON Time<br>ද්ටාවුල | Duration for which the hooter shall be<br>ON, if not externally reset, while<br>announcing a fault.                                                                                         | 30       | 1-100 Sec                |
| Crank ON Time             | Maximum crank time.                                                                                                    | 5.0      | 1.0-20.0 Sec             |
| Crank GapTime             | The delay between two successive cranks.                                                                                                    | 5        | 1-200 Sec                |
| Crank Attempts            | The maximum number of cranks that shall be attempted to start the Engine.                                                                                                    | 3        | 1-10                     |
| Solenoid ON<br>time       | The time for which stop solenoid will be<br>kept active while stopping the engine.<br>Please note that in case of PULL to Start<br>mode this time should be reduced<br>(recommended 5 sec). | 22       | 1-100 Sec                |
| Priming Delay             | The duration at which the stop solenoid<br>to go in the fuel shut-off mode and<br>simultaneously shall start the cranking<br>command when the start command is<br>initiated.                | Disabled | 1.1-9.9 Sec<br>Disabled* |

| r                              |                                                                                                    |                   | 1                                 |
|--------------------------------|----------------------------------------------------------------------------------------------------|-------------------|-----------------------------------|
| Prime Off Hr                   | The duration after which the priming<br>function again works after the last engine<br>stop.                                                                                                    | 24                | 0-99 Hr                           |
| Auto Scroll                    | Setting ON will enable Auto Scroll of<br>display. OFF: No scroll and next<br>parameter can be viewed by pressing<br>next switch.                                                                | Auto<br>Scroll On | Auto Scroll On<br>Auto Scroll Off |
| B.Light Dim %                  | Backlight brightness while there is no<br>event, such as Key pressed, fault or<br>warning.<br>In normal case the display brightness<br>shall reduce to this level after 120 sec of<br>no event. | 50                | 0-100                             |
| LCD Contrast                   | For increasing or decreasing the Display<br>Contrast.                                                                                                    | 10                | 1-20                              |
| Battery UV<br>Warning<br>⊣II⊢↑ | Min. permissible battery voltage, below<br>this the voltage is treated unhealthy &<br>warning is generated.                                                                                     | Disabled          | Disabled*<br>9.1-35.0V            |
| Battery OV<br>Warning<br>⊣II⊢↑ | Max. permissible battery voltage, above<br>this the voltage is treated unhealthy &<br>warning is generated.                                                                                     | Disabled          | 9.0-34.9V<br>Disabled*            |

# 15.5 Comm RS485 Parameter

| Device Id | Modbus device ID.                 | 1    | 1-247 |
|-----------|-----------------------------------|------|-------|
| Baud Rate | RS-485 Communication Baud rate.   | 9600 | 1200  |
|           |                                   |      | 2400  |
| ÷.        |                                   |      | 4800  |
|           |                                   |      | 9600  |
|           |                                   |      | 19200 |
| Parity    | RS-485 Communication Parity Bits. | None | Even  |
| , î       |                                   |      | Odd   |
|           |                                   |      | None  |
| Stop Bits | RS-485 Communication Stop Bits.   | 1    | 1     |
| , Î       |                                   |      | 2     |

# 16.0 Current Unbalance Calculation:

# Steps to calculate Current Unbalance:

1. Determine the current average.

2. Calculate the maximum current deviation from average current.

3. Divide the maximum deviation by the average current and multiply by 100% Unbalance=(Maximum deviation from average Current / Average Current)\*100 Note: Current Unbalance starts only after at least one phase is loaded to 25% of its capacity.

# 17.0 Technical Specifications:

| AC voltage withstand:                       | 450 VAC (Phase to neutral) |
|---------------------------------------------|----------------------------|
| Measurement Accuracy                        |                            |
| <ul> <li>Voltages &amp; Current:</li> </ul> | 1% of Reading              |
| <ul> <li>Power &amp; Energies:</li> </ul>   | 2% of Reading              |
| Surge 1.2/50Usec                            | 2.5KV                      |
| Battery Voltage                             | 8-28V DC                   |
| Interruption time                           | 0.4 Sec                    |
| Environmental                               |                            |
| Ambient Temperature                         |                            |
| Operation:                                  | -20oC – 70oC               |
| Storage:                                    | -30oC - 85oC               |
| Vibration                                   | 5Hz - 8Hz at +/- 7.5mm     |
|                                             | 8Hz – 500Hz 2g             |
| lp65                                        | From front                 |
|                                             |                            |

# 18.0. Dimensions

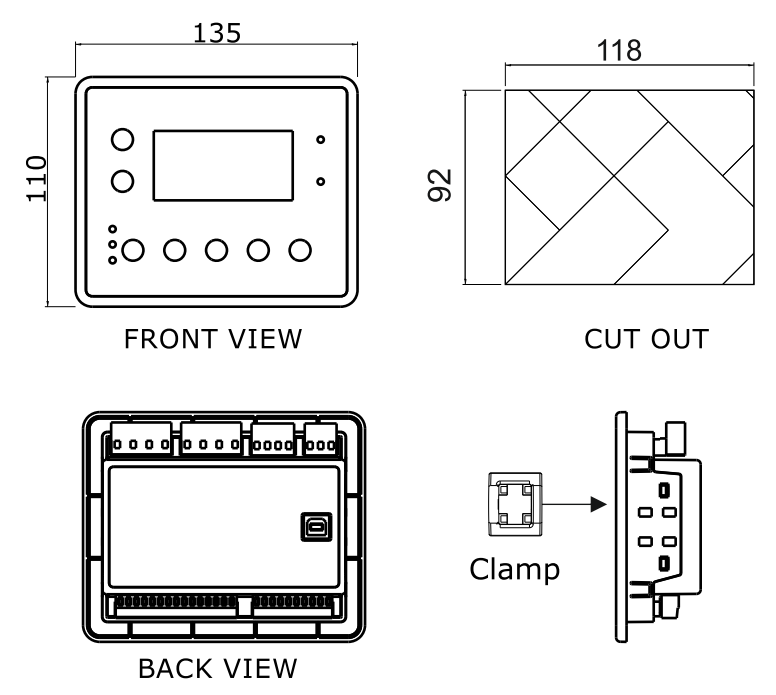

MRM PROCOM<sup>®</sup> Pvt. Ltd.

Plot No. 20-21, Industrial Estate Sector-59 (II), HUDA, Faridabad-121004, Haryana Phone: 0129-4700400 (10 Lines), E-mail : info@mrmprocom.com Website : www.mrmprocom.com